# Humor Parádé Vicc Gyűjtemény Program V2.0.0.0

Szabadon felhasználható, FREEWARE program.

Felhasználói Kézikönyv

Készítette: Szűcs Zoltán. 2536 Nyergesújfalu, Pala u. 7. Fax: 33-355-712. Mobil: 30-529-12-87. Skype: <u>szucsz.szis</u> E-mail: <u>info@szis.hu</u> Internet: <u>www.szis.hu</u>

# Tartalomjegyzék

| Nenany szoban a programroi | 4 |
|----------------------------|---|
| Adatkarbantartás           | 5 |
| Adatok karbantartása       | 5 |
| Törlés véglegesítés        | 6 |
| Törlés visszaállítás       | 7 |
| Áttekintés                 | 8 |
| Áttekintés - véletlenszerű | 9 |
| Szűrés1                    | 0 |
| Statisztika                | 1 |
| Megjelenés                 | 2 |
| Leírás                     | 3 |
| Frissítés1                 | 4 |
| Névjegy1                   | 5 |

# Ábrajegyzék

| 1. ábra  |   |
|----------|---|
| 2. ábra  | 6 |
| 3. ábra  | 7 |
| 4. ábra  |   |
| 5. ábra  | 9 |
| 6. ábra  | 9 |
| 7. ábra  |   |
| 8. ábra  |   |
| 9. ábra  |   |
| 10. ábra |   |
| 11. ábra |   |
|          |   |

## Néhány szóban a programról

A program viccek gyűjteményeként szolgál. 3200 vicc található az adatbázisban huszonkilenc típusba csoportosítva.

Az adatok karbantarthatók, lehetséges új adatsor felvétele, meglévő módosítása és törlése.

Az adatok megjelenítése történhet a típus szerinti sorrendbe rendezettség útján, valamint lehetőség van véletlenszerűen kiválasztott vicc adatok megjelenítésére is. A megjelenített adatok rugalmasan szűrhetők típus szerint, a kívánt reláció és típus megadásával.

A program kezelése egyszerű, nem igényel számítástechnikai szakképzettséget. Minden elemhez segítő címke van társítva és az állapotsorban is az elemre vonatkozó információk jelennek meg.

Egyéb termékekért és szolgáltatásokért szíveskedjék meglátogatni a Szűcs Informatikai Stúdió webhelyét (www.szis.hu)!

## Adatkarbantartás

#### Adatok karbantartása

Ezzel az eljárással végezhető el az adatok karbantartása (felvétel, módosítás, törlés).

Elérhető: Műveletek ► Adatkarbantartás ► Adatok karbantartása.

| 😽 Adatok Karbantartása:                                                                                                    |                                    |           |
|----------------------------------------------------------------------------------------------------|------------------------------------|-----------|
|                                                                                                    | Tárolt rekordok száma<br>141       | Gefejezés |
| Orvos viccek                                                                                                    |                                    |           |
| Az ifjú doktor tanácstalanul nézi a beteg leleteit, majd megs<br>- Jó lenne, ha ezentűl kevesebb alkoholt fogyasztana!<br>- Antialkoholista vagyok! - mondja a beteg Nem iszom (<br>- És hogy áll a dohányzással?<br>- Soha életemben nem dohányoztam.<br>- Önnek a zsíros koszt is árt. Ne egyen zsíros húsokat.<br>- Semmilyen zsíros húst nem eszem. Vegetárius vagyok.<br>- Azt a nemjóját! Valamit csak szeret?<br>- Igen a cseresznyekompótot.<br>- Jó. Akkor attól tiltom el. | zólal:<br>én egy korty szeszt sem. |           |

1. ábra

Az adattáblában előre – hátra irányú mozgással (adatnavigátor) kiválasztható a karbantartani kívánt adatrekord. Az adatnavigátor segítségével kiválasztható a kívánt funkció (új adatsor felvétele, módosítás, törlés). Felvételkor új adatsor keletkezeik, ennek a mezőit kell szerkeszteni, majd rögzíteni. A típus mezőn állva a jobb egérgomb hatására felnyíló menüből közvetlenül kiválasztható a kívánt vicctípus, célszerű ezt a módszert használni (a begépelés helyett), mert így gyorsabb és elgépelés ellen védett ennek a mezőnek a kitöltése.

Módosításhoz közvetlenül az adatmezőre állva szerkeszthetővé válik a mező. Szerkesztés után az adatnavigátor Tárol gombjával rögzíthetjük azt. Törlés az adatnavigátor gombjával (-) végezhető el. Megjelenik egy kérdés, melyben meg kell erősíteni a törlési szándékot. Törlés esetén az adatok nem véglegesen törlődnek az állományból, csak egy jelzőt kapnak. A későbbiek során visszaállítható az adatsor, vagy végérvényesen eltávolítható az állományból.

A szűrés nyomógomb segítségével meghívott eljárással csökkenthető a megjelenített adatok köre (típusra szűrés).

#### Törlés véglegesítés

Ezzel az eljárással véglegesen eltávolíthatók az adatállományból a már korábban (a karbantartásnál) törölt adatsorok.

Elérhető: Műveletek ► Adatkarbantartás ► Törlés véglegesítés.

| 😽 Törlés véglegesítés:       |                |
|------------------------------|----------------|
| 🗨 Indul                      | V Befejezés    |
| Véglegesen eltávolított<br>4 | rekordok száma |

2. ábra

Az indul nyomógombbal végrehajtódik a művelet, a végén kijelzésre kerül az eltávolított adatsorok száma.

## Törlés visszaállítás

Az eljárással visszaállíthatók az adatállományból a már korábban (a karbantartásnál) törölt adatsorok. Visszaállítás után az adatok úgy használhatók, mintha nem lettek volna törölve.

Elérhető: Műveletek ► Adatkarbantartás ► Törlés visszaállítás.

| 🦮 Törlés visszaállítás:      |             |
|------------------------------|-------------|
|                              | 🗸 Befejezés |
| Elkészült:                   | 100%        |
| Visszaállított rekordok szár | na: 7.      |

3. ábra

Az indul nyomógombbal végrehajtódik a művelet (az állapotát folyamatjelző mutatja), a végén kijelzésre kerül a visszaállított adatsorok száma.

# Áttekintés

Ezzel az eljárással tekinthetők meg a vicc adatok típus szerinti sorrendbe rendezve.

Elérhető: Műveletek ► Áttekintés ► Normál.

| 😽 Adatok áttekintése:                                                                                                    |                                                                                                    |                                                                               |
|----------------------------------------------------------------------------------------------------|----------------------------------------------------------------------------------------------------|-------------------------------------------------------------------------------|
|                                                                                                    | Tárolt rekordok száma<br>78                                                                                                    | ✓ Befejezés                                                                   |
| Arisztokrata viccek                                                                                                    |                                                                                                    |                                                                               |
| A két világháború között jöttek<br>kifejezni megvetését az uralkod<br>legemlékezetesebb darabjai az /<br>komornyik:<br>Tasziló külföldre ad fel levelet j<br>mondja:<br>- Ez a levél nehéz, kell rá még<br>Tasziló csodálkozva mondja:<br>- De ha bélyeget teszünk rá, n | , divatba az arisztokrata viccek. Az elnyomott kisember cs<br>ó osztály egyre jobban elhülyülő tagjai iránt. Ennek a buzg<br>Arisztid és Tasziló viccek, melyeknek elmaradhatatlan sta<br>postán. A borítékot felbélyegzi, de a postáskisasszony len<br>i bélyeg!<br>nég nehezebb lesz! | :ak ily módon tudta<br>jalomnak<br>tisztája Jean, a<br>néri a levelet, és ezt |

4. ábra

Az adatnavigátor segítségével lehet mozogni előre – hátra irányban, a folyamatjelző sáv mutatja az aktuális helyzetet.

A szűrés nyomógomb segítségével meghívott eljárással csökkenthető a megjelenített adatok köre (típusra szűrés).

## Áttekintés - véletlenszerű

Ezzel az eljárással a kiválasztott mennyiségű, véletlenszerű sorrendbe állított vicc adatok tekinthetők meg.

Elérhető: Műveletek ► Áttekintés ► Véletlenszerű.

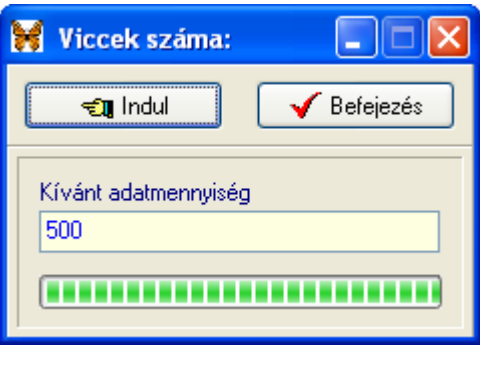

5. ábra

Első lépésként meg kell adni a megtekinteni kívánt adatsorok számát (maximum 500 lehet), ezt követően véletlenszerűen kiválasztja a program az adatsorokat (ennek állapotáról a folyamatjelző sáv ad tájékoztatást), majd meghívja a megjelenítő eljárást.

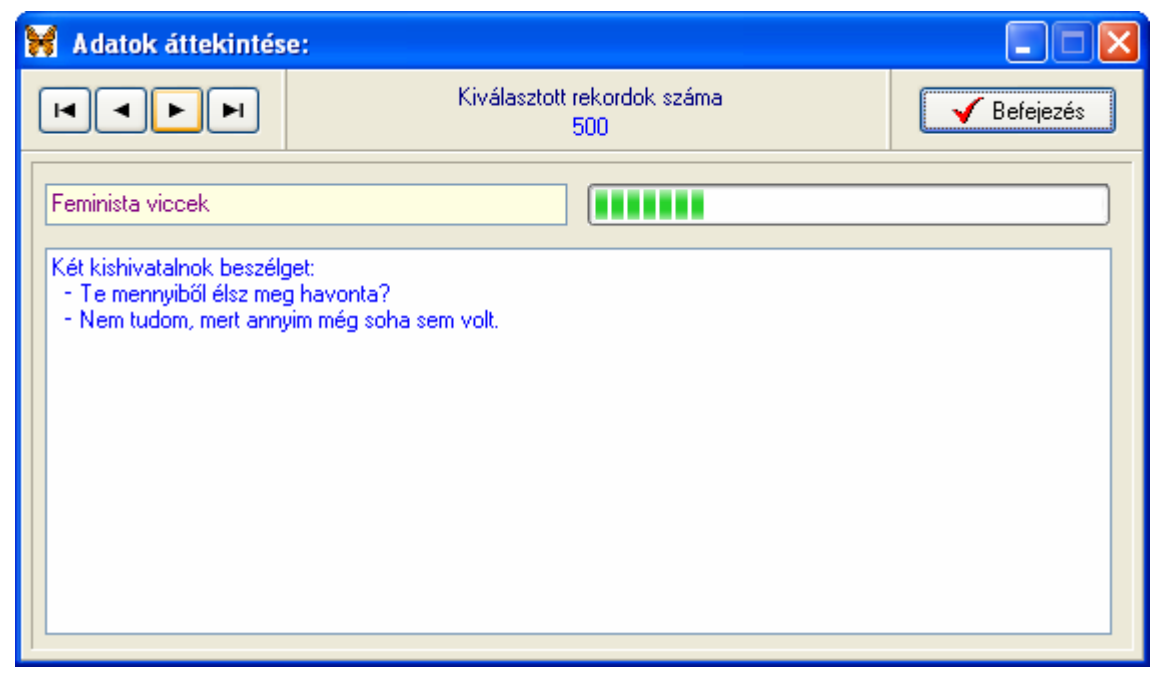

6. ábra

Az adatnavigátor segítségével lehet mozogni előre – hátra irányban, a folyamatjelző sáv mutatja az aktuális helyzetet.

#### Szűrés

Ahogy az előző fejezetekben már leírásra került ezzel az eljárással a megjelenített adatsorok száma korlátozható típus(ok)ra vonatkoztatva.

Elérhető: Műveletek ► Szűrés.

| 🦮 Megjelenítendő ada            | atok szűrése:         |               |
|---------------------------------|-----------------------|---------------|
| 🔁 Beállít                       | Szűrés<br>Bekapcsolva | V Befejezés   |
| Típus <= 🗸                      | Bűnözők               | ~             |
| <ul> <li>Bekapcsolva</li> </ul> |                       | 🔿 Kikapcsolva |
|                                 | 7. ábra               |               |

Ki kell választani a típushoz használni kívánt relációt, valamint a relációhoz kapcsolódó típus adatot. A Bekapcsolva vagy Kikapcsolva választógomboknak megfelelően a Beállít nyomógombra kattintva a szűrő beállítódik vagy kikapcsolódik. Ezután a megjelenítésre kerülő adatok köre csak a szűrő által engedélyezett rekordokból fog kikerülni.

## Statisztika

Ezzel az eljárással tekinthető meg, hogy a vicc adatok a típusuk szerint milyen arányban oszlanak meg.

Elérhető: Műveletek ► Statisztika.

| 🖸 Adatok áttekintése:      |             | × |
|----------------------------|-------------|---|
| Tárolt típusok száma<br>28 | 🖌 Befejezés | : |
| Típus                      | Tárolva     | ^ |
| Bolond viccek              | 23          |   |
| Bűnözők                    | 106         |   |
| Diák - Gyerek viccek       | 297         |   |
| Faviccek                   | 100         |   |
| Feminista viccek           | 284         |   |
| Horgász - Vadász viccek    | 20          |   |
| 🕨 Kannibál viccek          | 16          |   |
| Katona viccek              | 30          |   |
| Közlekedési viccek         | 86          |   |
| Művész viccek              | 47          |   |
| Orvos viccek               | 141         |   |
| Politikai viccek           | 301         | ~ |

8. ábra

## Megjelenés

Ezen művelettel a program külső megjelenési formája (skin) állítható be. A felhasználó 25 beépített forma közül választhatja ki az ízlésének legmegfelelőbbet.

Elérhető: Beállítás ► Megjelenés.

| 😽 Megjelenési forma:   |             |
|------------------------|-------------|
| 🛫 Beállít              | V Befejezés |
| Megjelenési forma neve |             |
| Esztéta                | *           |
| 🗹 Bekap                | csolás      |
|                        |             |

9. ábra

A lenyíló választómezőben ki kell választani a használni kívánt megjelenési formát. A bekapcsolás dobozban lehet beállítani, hogy használatba legyen-e véve a forma. A beállít nyomógomb végrehajtja a megadott módosításokat: beállítja a megjelenési formát, valamint a választásnak megfelelően be vagy kikapcsolja annak használatát.

## Leírás

Leírásként ez a dokumentum szolgál, mely PDF formátumban, a program könyvtárában található meg, hívható azonban a program menüjéből valamint a Start menüből is a program bejegyzésénél.

Információ ► Leírás.

## Frissítés

A frissítés menüpont alatt érhető el az újabb verzió keresése (letöltéssel, ha lett kiadva magasabb verzió). A frissítés keresése, letöltése csak olyan számítógépen végezhető el, mely rendelkezik valamilyen Internet eléréssel.

Elérhető: Információ ► Frissítés ► Keresés.

| SzIS - Alkalmazás frissítő:                                                                                                    |  |
|----------------------------------------------------------------------------------------------------|--|
| Frissítő állomány letöltése<br>Frissítő állomány mérete: 732394 byte.<br>Frissítő állomány letöltése: RENDBEN.<br>Frissítő állomány telepítése: RENDBEN.<br>Telepítve: 1 állomány !<br>FRISSÍTÉSI MŰVELET RENDBEN LEZAJLOTT !!!<br>KATTINTSON A BEFEJEZÉS GOMBRA ! |  |
| Start<br>■ Start                                                                                                    |  |

10. ábra

A Start feliratú nyomógombbal elindítható a frissítési folyamat, az állapotáról a szöveges mezőben található részletes információk jelennek meg. A folyamat végén a Befejezés gomb hatására újra elindul a használt program, amennyiben talált újabb verziót, azt telepítette, és természetesen már ezt indítja el.

## Névjegy

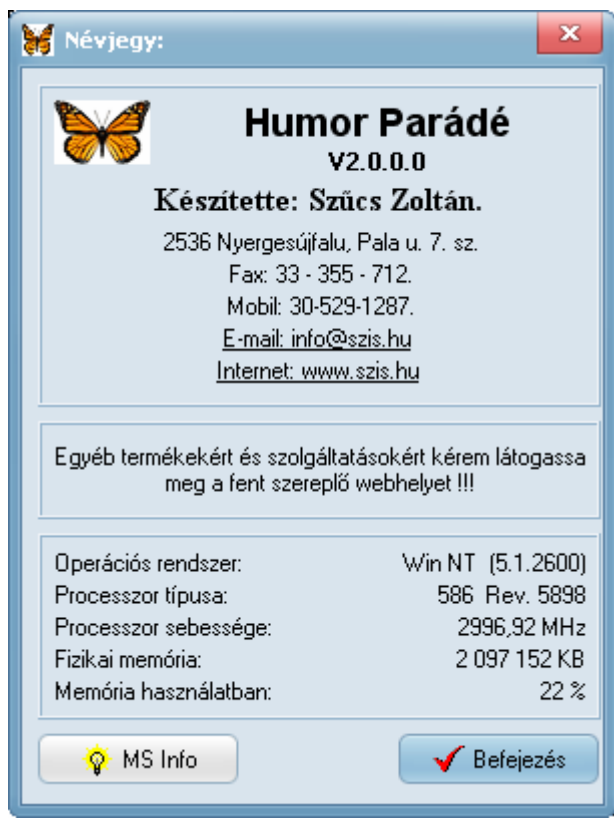

11. ábra

Ez az eljárás információt nyújt a programról, annak készítőjéről valamint a használt számítógép tulajdonságairól.

Elérhető: Információ ► Névjegy.

Az MS Info nyomógomb által meghívható a rendszer információ szolgáltatása, amennyiben az telepítve van.